## LM15851EVM User's Guide

# **User's Guide**

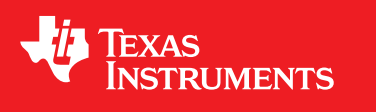

Literature Number: SLAU561A January 2014–Revised August 2014

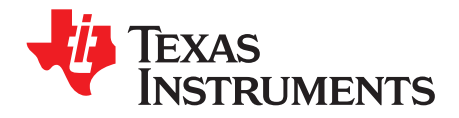

## Contents

| <ul> <li>2 Equipment</li></ul>                                                                                                    | 6<br>6<br>8<br>9<br>9      |
|----------------------------------------------------------------------------------------------------|----------------------------|
| <ul> <li>2.1 Evaluation Board Feature Identification Summary</li></ul>                                                                                                    | 6<br>6<br>8<br>9<br>9<br>9 |
| <ul> <li>2.2 Required Equipment</li></ul>                                                                                                    | 6<br>8<br>9<br>9<br>9      |
| <ul> <li>Setup Procedure</li></ul>                                                                                                    | 8<br>9<br>9                |
| <ul> <li>3.1 Install the High Speed Data Converter (HSDC) Pro Software</li></ul>                                                                                                    | 9<br>9<br>a                |
| <ul> <li>3.2 Install the Configuration GUI Software</li></ul>                                                                                                    | 9<br>a                     |
| <ul> <li>3.3 Connect the EVM and TSW14J56EVM</li> <li>3.4 Connect the Power Supplies to the Boards (Power Off)</li></ul>                                                                                                    | q                          |
| <ul> <li>3.4 Connect the Power Supplies to the Boards (Power Off)</li></ul>                                                                                                    | <b>J</b>                   |
| <ul> <li>3.5 Connect the Signal Generators to the EVM (RF Signal Off)</li></ul>                                                                                                    | . 9                        |
| <ul> <li>3.6 Turn On the TSW14J56EVM Power and Connect to the PC</li></ul>                                                                                                    | 9                          |
| <ul> <li>3.7 Turn On the LM15851EVM Power Supplies and Connect to the PC</li> <li>3.8 Turn On the Signal Generator RF Outputs</li> <li>3.9 Open the LM15851EVM GUI and Program the ADC and Clocks</li> <li>3.10 Configure NCO Tab (if Decimation is Selected)</li> <li>3.11 Calibrate the ADC Device on the EVM</li> </ul> | . 10                       |
| <ul> <li>3.8 Turn On the Signal Generator RF Outputs</li></ul>                                                                                                    | . 10                       |
| <ul> <li>3.9 Open the LM15851EVM GUI and Program the ADC and Clocks</li></ul>                                                                                                    | . 10                       |
| 3.10 Configure NCO Tab (if Decimation is Selected)                                                                                                    | . 10                       |
| $2.11$ Calibrate the ADC Device on the $\Sigma/M$                                                                                                    | . 11                       |
|                                                                                                    | . 12                       |
| 3.12 Open the HSDC Software and Load the FPGA Image to the TSW14J56EVM                                                                                                    | . 13                       |
| 3.13 Verify the TSW14J56EVM Switch Settings, Initialize the JESD204B Link (CPU_RESET), and Verify TSW14J56EVM Status LEDs                                                                                                    | . 13                       |
| 3.14 Capture Data Using the HSDC Pro Software                                                                                                    | . 13                       |
| 3.15 Re-Verify TSW14J56EVM Status LEDs                                                                                                    | . 14                       |
| 4 Device Configuration                                                                                                    | 15                         |
| 4.1 Supported JESD204B Device Features                                                                                                    | . 15                       |
| 4.2 Tab Organization                                                                                                    | . 15                       |
| 4.3 Low-Level Control                                                                                                    | . 15                       |
| 5 Evaluation Troubleshooting                                                                                                    | 17                         |
| A References                                                                                                    | 18                         |
| B LED Configuration                                                                                                    | 19                         |
| B.1 TSW14J56EVM LED Bank and Switch Configuration                                                                                                    | . 19                       |
| C HSDC Pro Settings for Optional ADC Device Configuration                                                                                                    | 21                         |
| C.1 Changing the Number of Frames per Multi-Frame (K)                                                                                                    | . 21                       |
| C.2 Customizing the EVM for Optional Clocking Support                                                                                                    |                            |
| Revision History                                                                                                    | . 21                       |

## List of Figures

| 1-1. | EVM Orientation                             | 4  |
|------|---------------------------------------------|----|
| 2-1. | EVM Feature Locations                       | 6  |
| 3-1. | EVM Test Setup                              | 8  |
| 3-2. | Configuration GUI EVM Tab                   | 10 |
| 3-3. | Configure NCO Tab                           | 11 |
| 3-4. | Configuration GUI ADC Control               | 12 |
| 3-5. | High Speed Data Converter Pro (HSDC) GUI    | 14 |
| 4-1. | Low-Level Register Control Tab              | 16 |
| C-1. | Configuration for Optional Clocking Support | 22 |

## List of Tables

| 3-1. | Default State of LEDs on the TSW14J56EVM During Typical Operation | 13 |
|------|-------------------------------------------------------------------|----|
| 3-2. | Default State of LEDs on the TSW14J56EVM during Typical Operation | 14 |
| 4-1. | Supported and Non-Supported Features of the JESD204B Device       | 15 |
| 4-2. | Low-Level Controls                                                | 15 |
| 5-1. | Troubleshooting                                                   | 17 |
| B-1. | Meaning of LEDs on the TSW14J56EVM                                | 19 |
| B-2. | Required State of Switches on the TSW14J56EVM                     | 20 |

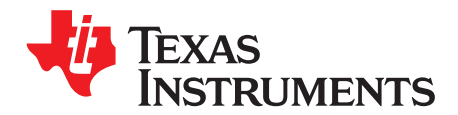

## Introduction

The LM15851EVM is an evaluation board used to evaluate the LM15851 analog-to-digital converter (ADC) from Texas Instruments. The LM15851 device is a single-channel, 12-bit ADC capable of operating at sampling rates up to 4 Giga-samples per second (GSPS). The LM15851 device output data is transmitted over a standard JESD204B high-speed serial interface.

This evaluation board also includes the following important features:

- Transformer-coupled signal input network allowing a single-ended signal source from 400 MHz to 3 GHz
- The LMX2581 device generates the ADC sampling clock
- The LMK04828 system clock generator that generates FPGA reference clocks for the high-speed serial interface and may be used to generate the ADC sampling clock
- Transformer-coupled clock input network to test the ADC performance with a very low-noise clock source
- LM95233 temperature sensor
- · High-speed serial data output over a standard FMC interface connector
- Device register programming through USB connector and FTDI USB-to-SPI bus translator

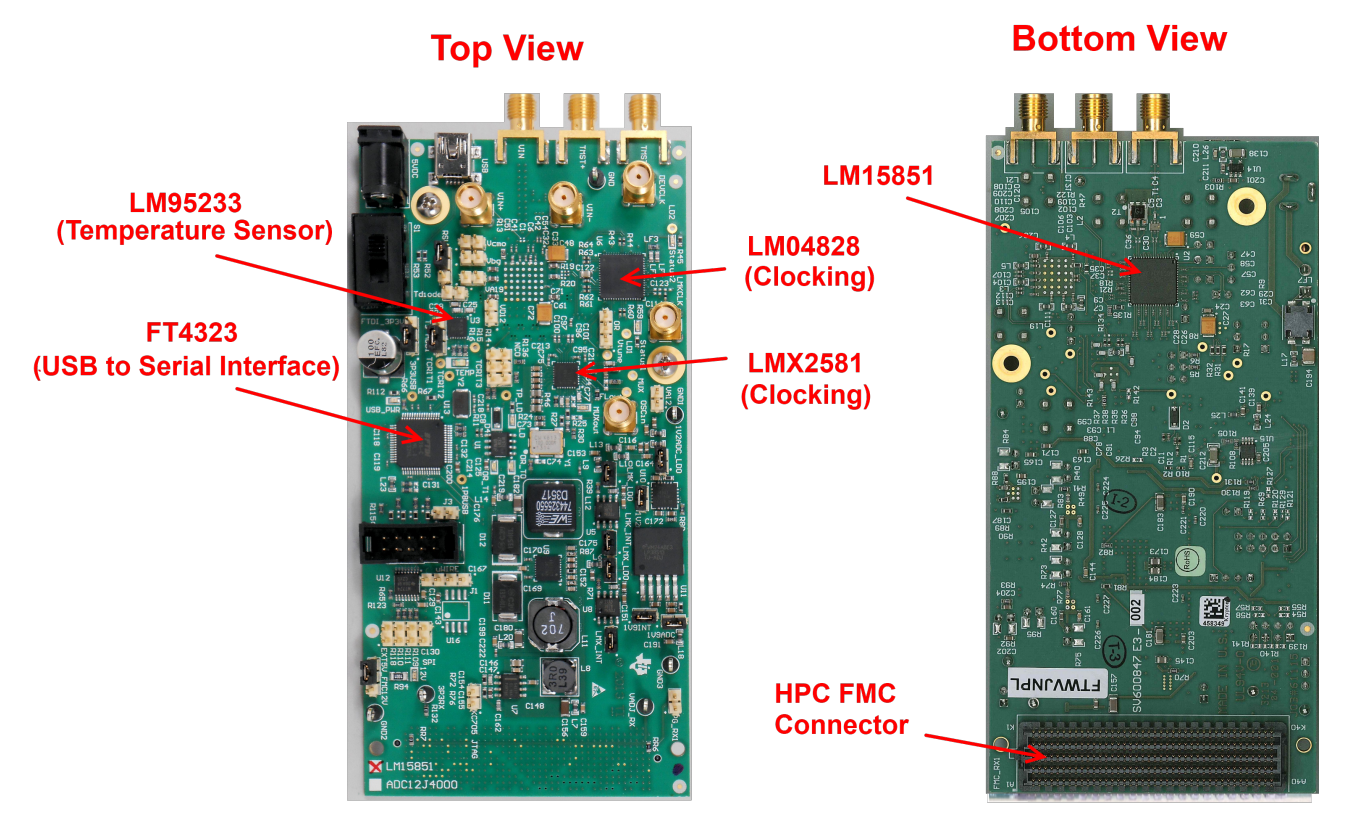

Figure 1-1. EVM Orientation

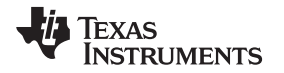

The digital data from the LM15851EVM board is quickly and easily captured with the TSW14J56EVM data capture board. The TSW14J56EVM captures the high-speed serial data, decodes the data, stores the data in memory, and then uploads it to a connected PC through a USB interface for analysis. The High-Speed Data Converter Pro (HSDC Pro) software on the PC communicates with the hardware and processes the data.

With proper hardware selection in the HSDC Pro software, the TSW14J56 device is automatically configured to support a wide range of operating speeds of the LM15851EVM, but the device may not cover the full operating range of the ADC device. Serial data rates (and corresponding sampling rates) of 10 Gb/s (4 GSPS) down to 1 Gb/s (1 GSPS) are supported.

In the following sections of this document, the LM15851EVM evaluation board is referred to as the *EVM* and the LM15851 device is referred to as the *ADC* device.

K&L Microwave is a trademark of K&L Microwave. Rohde & Schwarz is a trademark of Rohde & Schwarz. Trilithic is a trademark of Trilithic.

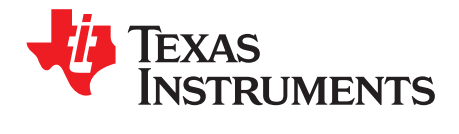

## Equipment

This section describes how to setup the EVM on the bench with the proper equipment to evaluate the full performance of the ADC device.

## 2.1 Evaluation Board Feature Identification Summary

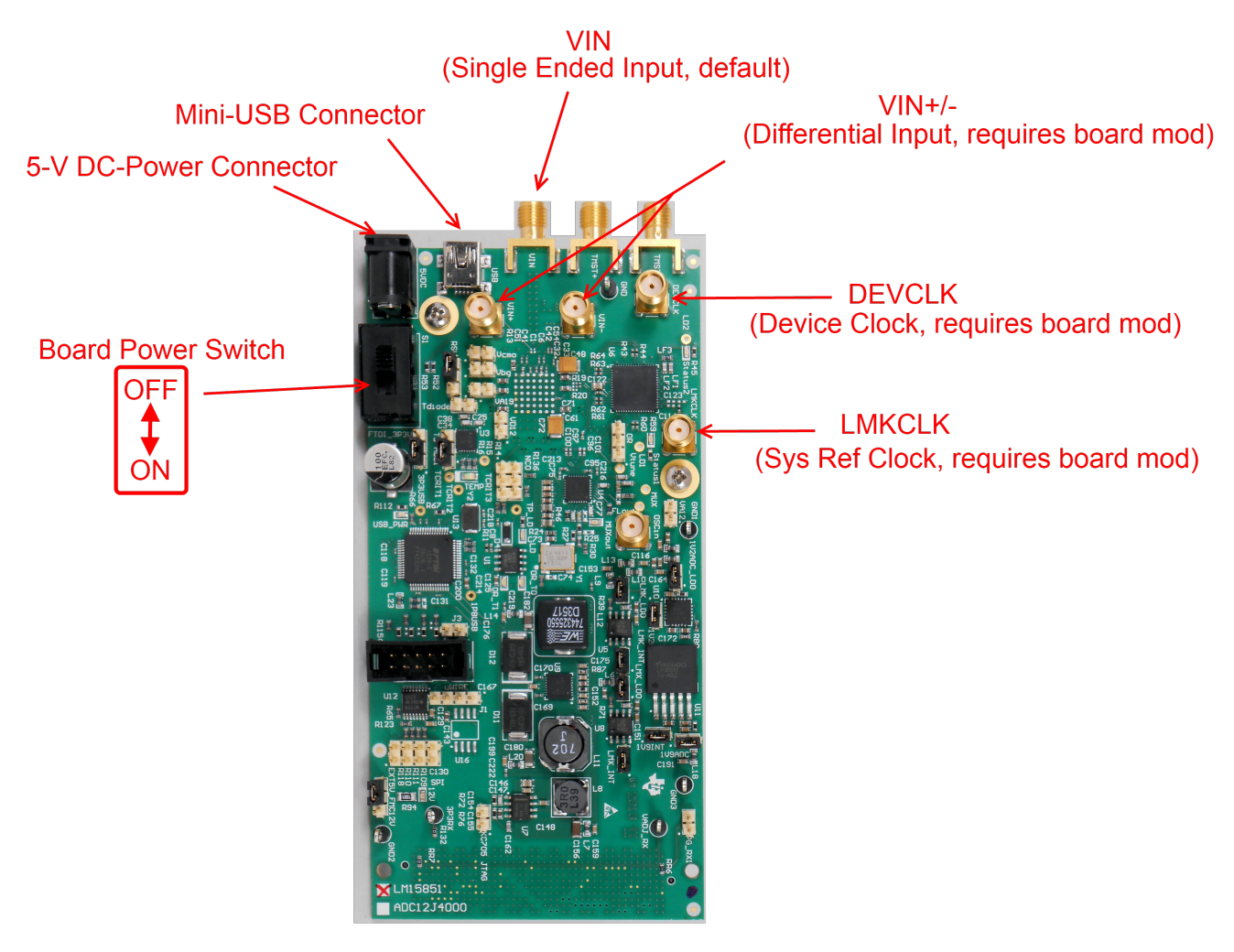

Figure 2-1. EVM Feature Locations

## 2.2 Required Equipment

The following equipment and documents are included in the EVM evaluation kit:

- Evaluation board (EVM)
- Mini-USB cable
- 110 V to 240 V AC to 5-V DC-Power Adapter

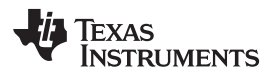

The following equipment is not included in the EVM evaluation kit, but is required for evaluation of this product:

- TSW14J56EVM data capture board plus 5-V power supply and mini-USB cable
- High-Speed Data Converter Pro software
- PC computer running Windows XP, 7, or 8
- One low-noise signal generator for analog input. TI recommends the following generators:
  - HP HP8644B
  - Rohde & Schwarz<sup>™</sup> SMA100A
- Bandpass filter for analog input signal (500 MHz or desired frequency). The following filters are recommended:
  - Bandpass filter, greater than or equal to 60 dB harmonic attenuation, less than or equal to 5% bandwidth, greater than 18-dBm power, less than 5 dB insertion loss
  - Trilithic<sup>™</sup> 5VH-series tunable BPF
  - K&L Microwave<sup>™</sup> BT-series tunable BPF
  - TTE KC6 or KC7-series fixed BPF
- Signal-path cables, SMA or BNC (or both SMA and BNC)

By default, the LM15851EVM has an onboard clocking solution. A few small board modifications enable external clocking. If external clocking is used, the following equipment is recommended.

- Two low-noise signal generators. TI recommends similar models to the an analog input source.
- Two bandpass filters for clock inputs. TI recommends filters similar to the analog-input path filter.

**NOTE:** For frequencies at 3100 MHz and below, the two clock sources must be set to the same value. For frequencies above 3100 MHz, the clock source that is used to drive the LMK04828 (labeled LMKCLK) must be half of the frequency used to drive the LM15851 sampling clock (labeled DEVCLK)

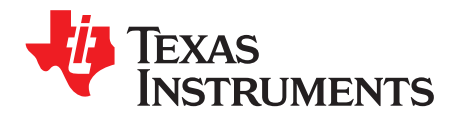

Chapter 3 SLAU561A–January 2014–Revised August 2014

## Setup Procedure

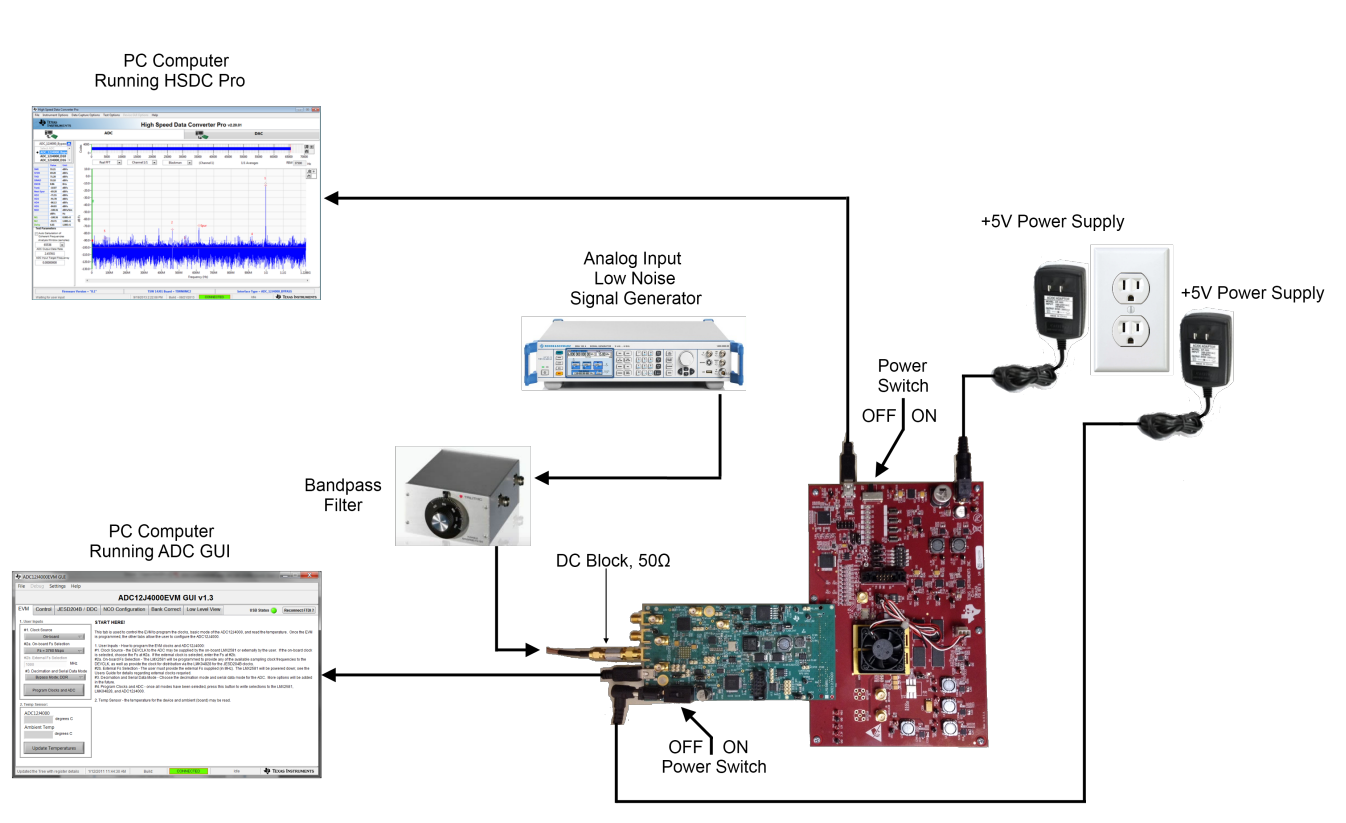

Figure 3-1. EVM Test Setup

**NOTE:** The HSDC Pro software must be installed before connecting the TSW14J56EVM to the PC for the first time.

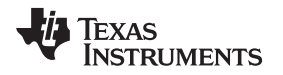

## 3.1 Install the High Speed Data Converter (HSDC) Pro Software

Download the most recent version of the HSDC Pro software from <u>www.ti.com/tool/dataconverterpro-sw</u>. Follow the installation instructions to install the software.

## 3.2 Install the Configuration GUI Software

- 1. Download the Configuration GUI software from the EVM tool folder at http://www.ti.com/tool/LM15851EVM.
- 2. Extract files from the .zip file.
- 3. Run the setup.exe executable file and follow the instructions.

## 3.3 Connect the EVM and TSW14J56EVM

With the power off, connect the LM15851EVM to the TSW14J56EVM through the FMC connector as shown in Figure 3-1. Ensure that the standoffs provide the proper height for robust connector connections.

## 3.4 Connect the Power Supplies to the Boards (Power Off)

- 1. Confirm that the power switch on the TSW14J56EVM is in the off position. Connect the 5-V power supply adapter to the TSW14J56EVM.
- 2. Confirm that the 5-V power supply for the LM15851EVM is turned off. Connect the 5-V power supply to the power connector (the power connector that is the closest to the USB connector).

### CAUTION

Do not turn on the power to any board. Powering up the boards in the incorrect order could potentially cause damage to one of the boards.

## 3.5 Connect the Signal Generators to the EVM (RF Signal Off)

 Connect a signal generator to the VIN input of the LM15851EVM through a bandpass filter and attenuator at the SMA connector. This must be a low-noise signal generator. TI recommends a Trilithic-tunable bandpass filter to filter the signal from the generator. Configure the signal generator for 497.97MHz, 0 dBm.

## If external Clocking is Used (Optional)

- 2. Connect a signal generator to the DEVCLK input of the EVM through a bandpass filter. This signal generator must be a low-noise signal generator. TI recommends a Trilithic-tunable bandpass filter to filter the signal coming from the generator. Configure the signal generator for 4 GHz. For best performance when using an RF signal generator, the power input to the CLK SMA connector must be 11 dBm (2.2 Vpp into 50  $\Omega$ ) must be at least 4 dBm to function. Therefore, the signal generator must increase above 11 dB by an amount equal to any additional attenuation in the clock signal path, such as the insertion loss of the bandpass filter. For example, if the filter insertion loss is 2 dB, the signal generator must be set to 11 dBm + 2 dB = 13 dBm.
- Connect a signal generator to the LMKCLK input of the EVM through a bandpass filter. Configure the signal generator to 2 GHz.

### NOTE:

- 1. At sampling frequencies less than 3100 MHz, the LMKCLK must be set to the same frequency as the DEVCLK. For sampling frequencies above 3100 MHz, LMKCLK must be set to half the frequency of the DEVCLK.
- 2. Frequency locking the input signal generators using the 10-MHz reference can also be done if coherent sampling is desired. This is not required as HSDC Pro offers windowing options for FFT analysis. Ensure that both clocking sources are locked together with a 10-MHz reference to ensure functionality.
- 3. Do not turn on the RF output of any signal generator at this time.

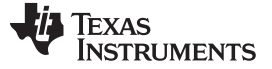

## 3.6 Turn On the TSW14J56EVM Power and Connect to the PC

- 1. Turn on the power switch of the TSW14J56EVM.
- 2. Connect a mini-USB cable from the PC to the TSW14J56EVM.
- If this is the first time connecting the TSW14J56EVM to the PC, then follow the on-screen instructions to automatically install the device drivers. See the TSW14J56EVM user's guide (<u>SLWU086</u>) for specific instructions.

## 3.7 Turn On the LM15851EVM Power Supplies and Connect to the PC

- 1. Turn on the 5-V power supply to power up the EVM.
- 2. Connect the EVM to the PC with the mini-USB cable.

## 3.8 Turn On the Signal Generator RF Outputs

Turn on the RF signal output of the signal generator connected to VIN. If external clocking is used, turn on the RF signal outputs connected to DEVCLK and LMKCLK.

## 3.9 Open the LM15851EVM GUI and Program the ADC and Clocks

The Device Configuration GUI must be installed separately from the HSDC Pro installation and as a stand-alone GUI.

| 🥸 LM19                                                                                                    | 851EVM G                                                                                                    | UI                      |                                 |                        |                         |        |                   |  |  |  |
|----------------------------------------------------------------------------------------------------|----------------------------------------------------------------------------------------------------|-------------------------|---------------------------------|------------------------|-------------------------|--------|-------------------|--|--|--|
| File D                                                                                                    | File Debug Settings Help                                                                                                    |                         |                                 |                        |                         |        |                   |  |  |  |
|                                                                                                    | LM15851 GUI v1.2                                                                                                    |                         |                                 |                        |                         |        |                   |  |  |  |
| EVM         Control         JESD204B / DDC         NCO Configuration         Bank Correct         Low Level View         USB Status         Reconnect |                                                                                                    |                         |                                 |                        |                         |        |                   |  |  |  |
| 1. User Inputs START HERE!                                                                                                    |                                                                                                    |                         |                                 |                        |                         |        |                   |  |  |  |
| #1. C<br>#2a. (<br>#2b. 1<br>100(<br>#3. [                                                                                                    | <ul> <li>#1. Clock Source</li> <li>On-board ▼</li> <li>#2a. On-board Fs Selection</li> <li>Fs = 3760 Msps ▼</li> <li>#2b. External Fs Selection</li> <li>MHz</li> <li>#3. Decimation and Serial Data Mode</li> <li>Decimate-by-4; DDR ▼</li> <li>Decimate-by-4; DDR ▼</li> <li>Decimate-by-4; DDR ×</li> <li>Decimate-by-4; DDR ×</li> <li>Decimate-by-4; DE ×</li> <li>Decimate-by-4; DE ×</li> <li>Decimate-by-4; DE ×</li> <li>Decimat</li></ul> |                         |                                 |                        |                         |        |                   |  |  |  |
| 2. Temp                                                                                                    | Sensor:                                                                                                    |                         | 2. Temp Sensor - the temperatur | e for the device and a | mbient (board) may be r | ead.   |                   |  |  |  |
| LM15851<br>degrees C<br>Ambient Temp<br>degrees C<br>Update Temperatures                                                                              |                                                                                                    |                         |                                 |                        |                         |        |                   |  |  |  |
| Updated                                                                                                    | he Tree with I                                                                                                    | register details   1/12 | V2011 11:44:30 AM Bu            | ild: CON               | INECTED                 | Idle 🕌 | Texas Instruments |  |  |  |

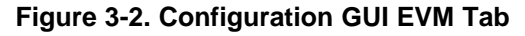

Figure 3-2 and Figure 3-4 show the GUI open to the *EVM* tab and *Control* tab respectively. Tabs at the top of the panel organize the configuration into device and EVM features with user-friendly controls and a low-level tab for directly configuring the registers. The EVM has three configurable devices, namely the LM15851, LMK04828, and LMX2581. The register map for each device is provided in the device data sheet (SLAS969, SNAS605, and SNAS601, respectively).

- 1. Open the LM15851EVM GUI
- 2. Select the onboard clock as the clock source
- 3. Select Fs = 3760 Msps as the onboard Fs selection
- 4. Select one of the decimate options. Decimate-by-16; DDR for example.
- 5. Click Program Clocks and ADC

## 3.10 Configure NCO Tab (if Decimation is Selected)

| LM158<br>Electronic | LMIS8SIEVM GUI                                             |                  |         |                  |       |              |           |                |                          |                          |                              |                       |
|---------------------|------------------------------------------------------------|------------------|---------|------------------|-------|--------------|-----------|----------------|--------------------------|--------------------------|------------------------------|-----------------------|
| File Des            | e beoug secongs mep                                        |                  |         |                  |       |              |           |                |                          |                          |                              |                       |
|                     | LM15851 GUI v1.2                                           |                  |         |                  |       |              |           |                |                          |                          |                              |                       |
| EVM                 | Control                                                    | JESD204B / I     | DDC     | NCO Configurat   | ion   | Bank Correct |           | Low Level View |                          | USB                      | Status 😑                     | Reconnect FTDI ?      |
|                     | This to bis used to support the NCO feature of the LN45054 |                  |         |                  |       |              |           |                |                          |                          |                              |                       |
| NCO C               | onfiguration:                                              |                  |         |                  |       |              |           | _, "           | IS CAD IS USA            | ed to program the NCA    | o realure or p               | IE EM 15651.          |
| Re                  | gister Bits N                                              | CO Configuration |         |                  |       |              |           | Th             | e NCO may                | be programmed to up      | p to eight pre-              | set frequency /phase  |
| Pre                 | set 0 📼 M                                                  | CO Preset Select |         |                  |       |              |           | wi             | I result in no           | on-deterministic NCO     | phase. If de                 | terministic phase is  |
|                     |                                                            | SO Preset Select |         |                  |       |              |           | rec            | quired, the J            | ESD204B interface sl     | hould be re-in               | nitialized after      |
| P                   | reset 0 Freque                                             | ency             |         | Preset 0 Phase   | _     |              |           | . "            | anging tris              | register.                |                              |                       |
|                     | 21225472                                                   | 448.385012150    | MHZ     | 0                | 0.000 | 000000       | radian    | * <u>T</u> o   | program a                | preset pair, do the foll | lowing:                      | the coloring is the   |
| PI                  | eset 1 Freque                                              | ncy              |         | Preset 1 Phase   |       |              | endere.   | , N            | Choose wh<br>CO_SEL bits | or pins.                 | values shal                  | t be selected via the |
| 10/3                | 221225472                                                  | 2325.000000000   | MHZ     | W 0              | 0.000 | 000000       | ragian    | 2.             | Choose wh                | ich NCO Preset Value     | e shall be cor               | nfigured (Preset 0,   |
| - PI                | reset 2 Freque                                             | ncy              |         | Preset 2 Phase   |       |              | radian    | , Pn<br>3      | eset /}.<br>Select the P | Preset Frequency. The    | e NCO freque                 | ncy (FNCO) is:        |
| 10                  | 221225472                                                  | 2325.00000000    | MHZ     | Our of a Disease | 0.000 | 000000       | raulan    | FN             | ICO = NCO                | FREQ * 2^-32 * Fs        |                              | ,                     |
| - PI                | eset 3 Freque                                              | ncy              | Tana.   | A A              | 0.000 |              | raction   | FS int         | is the samp              | pling frequency of the   | ADC, and NC<br>acister an he | C_FREQ is the         |
| 10                  | 221225472                                                  | 2325000000       | MPLE    | Dracal A Phase   | 0.000 |              | - a a a a | sig            | ned or unsi              | igned.                   | gioter all de                | interpreteo do        |
| 80                  | eset 4 Freque                                              | 10 CY            | THUR -  | A o              | 0.000 | 000000       | radian    | 4.1            | Select the P             | reset Phase. This val    | lue is left-just             | ified into a 32-bit   |
| 100                 | 221220412                                                  | 2221000000       | MP 14   | Preset 5 Phase   | 0.000 |              |           | is:            | io ano eren              | added to the priase a    | counterator.                 | rne pnase (radians)   |
| - 8                 | 004006470                                                  | 2225 00000000    | MH2     | A o              | 0.000 | 000000       | radian    | PH             | IASE = NCO               | _PHASE * 2^-16 * 2 *     | PI                           | -less d               |
| 10 P                | acat & Eranua                                              | 252500000        |         | Preset & Phase   | 0.000 | ~~~~~        |           | 'n             | is register n            | nay be interpreted as    | signed of un                 | signea.               |
| - A.                | 221226472                                                  | 2325 00000000    | MHz     | A                | 0.000 | 000000       | radian    | 3              |                          |                          |                              |                       |
| P                   | eset 7 Freque                                              | 200              |         | Preset 7 Phase   |       |              |           |                |                          |                          |                              |                       |
| A.                  | 221225472                                                  | 2325.00000000    | MHz     | A 0              | 0.000 | 000000       | radian    | 3              |                          |                          |                              |                       |
| - W.                |                                                            |                  |         | 10° -            |       |              |           |                |                          |                          |                              |                       |
|                     |                                                            |                  |         |                  |       |              |           |                |                          |                          |                              |                       |
| Dec 1 D             |                                                            |                  | 440.00  |                  |       |              | 0.01      | NECTER         |                          | Idla                     | Jh True                      | te hierora reare      |
| Read Re             | gister: LM1585                                             | S1.CFG_MODE[0x   | 1/12/20 | 011 11:44:30 AM  | Buik  | a:           | CON       | NECTED         |                          | Idle                     | TEX IEX                      | AS INSTRUMENTS        |

Figure 3-3. Configure NCO Tab

- 1. Select Register Bits as NCO Configuration
- 2. Select Preset 0 for NCO Preset Select
- 3. Change *Preset 0* Frequency to 621225472, which corresponds to an NCO frequency of 543.847627640 MHz.

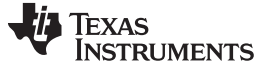

## 3.11 Calibrate the ADC Device on the EVM

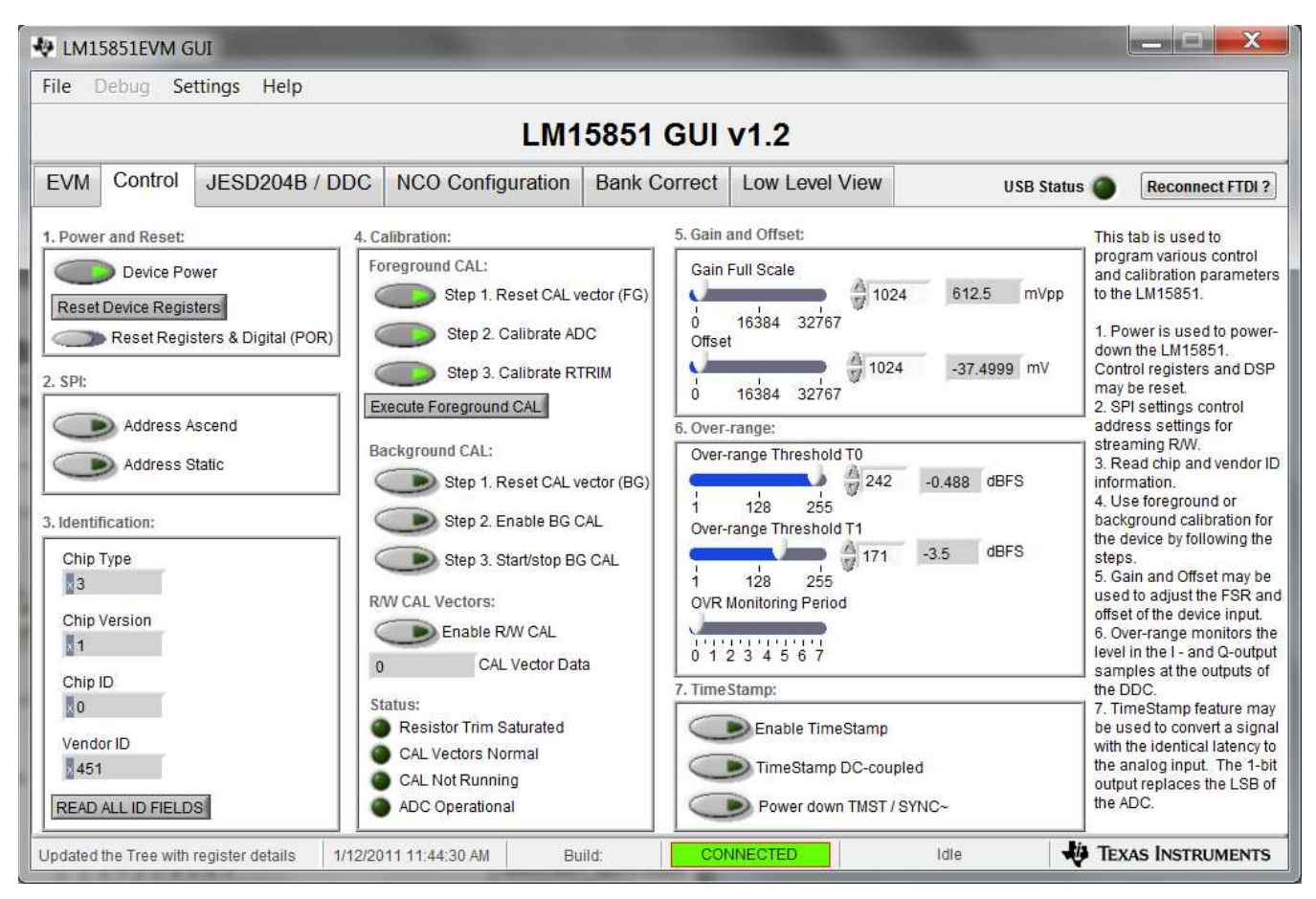

### Figure 3-4. Configuration GUI ADC Control

- 1. With the EVM GUI open on the PC, navigate to the Control tab.
- 2. Click Execute Foreground CAL to calibrate the ADC.
  - **NOTE:** This calibrate button executes a calibration sequence that is required for full performance. This calibration is performed automatically during the Section 3.9 step but must be performed again, any time the sampling rate changes, after significant temperature change of the ADC, or after exiting the power-down mode. See the LM15851 device data sheet, <u>SLAS990</u>, for details regarding the necessary calibration sequence.

### 3.12 Open the HSDC Software and Load the FPGA Image to the TSW14J56EVM

- 1. Open the HSDC Pro software.
- 2. Click OK to confirm the serial number of the TSW14J56EVM device.
- 3. Select the *LM15851\_D16\_DDRP* device from the ADC select drop-down in the top left corner and click Yes to update the firmware.
  - **NOTE:** If the user configures the EVM with options other than the default register values, different instructions may be required for selecting the device in HSDC Pro. See Appendix C for more details.
- 4. Enter the ADC Output Data Rate ( $f_{(SAMPLE)}$ ) as 235M or the desired output sample rate. This number must be equal to the actual sampling rate of the device and must be updated if the sampling rate changes.

## 3.13 Verify the TSW14J56EVM Switch Settings, Initialize the JESD204B Link (CPU\_RESET), and Verify TSW14J56EVM Status LEDs

- 1. Observe the switches and jumpers on the TSW14J56EVM and verify that they are in the correct position. The required switch settings are shown in Table 4-2.
- Click the CPU\_RESET button (SW7) on the TSW14J56EVM. This button is used to reset the JESD204B receiver core in the receiving FPGA and must be pressed after power-up, after changing the test setup, or after changing particular device configuration registers.
- 3. Verify the status of the D1 to D8 LEDs on the TSW14J56EVM. See Appendix B for more information regarding the status LEDs.

| LED       | STATUS   |
|-----------|----------|
| D1        | Blinking |
| D2        | On       |
| D3        | Blinking |
| D4        | On       |
| D5        | On       |
| D6        | Off      |
| D7        | Off      |
| D8        | On       |
| FPGA_DONE | On       |

### Table 3-1. Default State of LEDs on the TSW14J56EVM During Typical Operation

## 3.14 Capture Data Using the HSDC Pro Software

- 1. Select the test to perform.
- 2. Select the data view.
- 3. Select the channel to view.
- 4. Click the capture button to capture new data.

### Additional tips:

- Use the *Notch Frequency Bins* from the *Test Options* file menu to remove bins around DC (eliminate DC noise and offset) or the fundamental (eliminate phase noise from signal generators).
- Open the *Capture Option* dialog from the *Data Capture Options* file menu to change the capture depth or to enable FFT averaging.
- For analyzing only a portion of the spectrum, use the *Single Tone* test with the *Bandwidth Integration Markers* from the *Test Options* file menu. The *Channel Power* test is also useful.
- For analyzing only a subset of the captured data, set the Analysis Window (samples) setting to a value

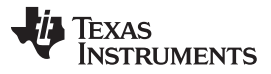

Re-Verify TSW14J56EVM Status LEDs

www.ti.com

less than the number total samples captured and move the green or red markers in the small transient data window at the top of the screen to select the data subset of interest.

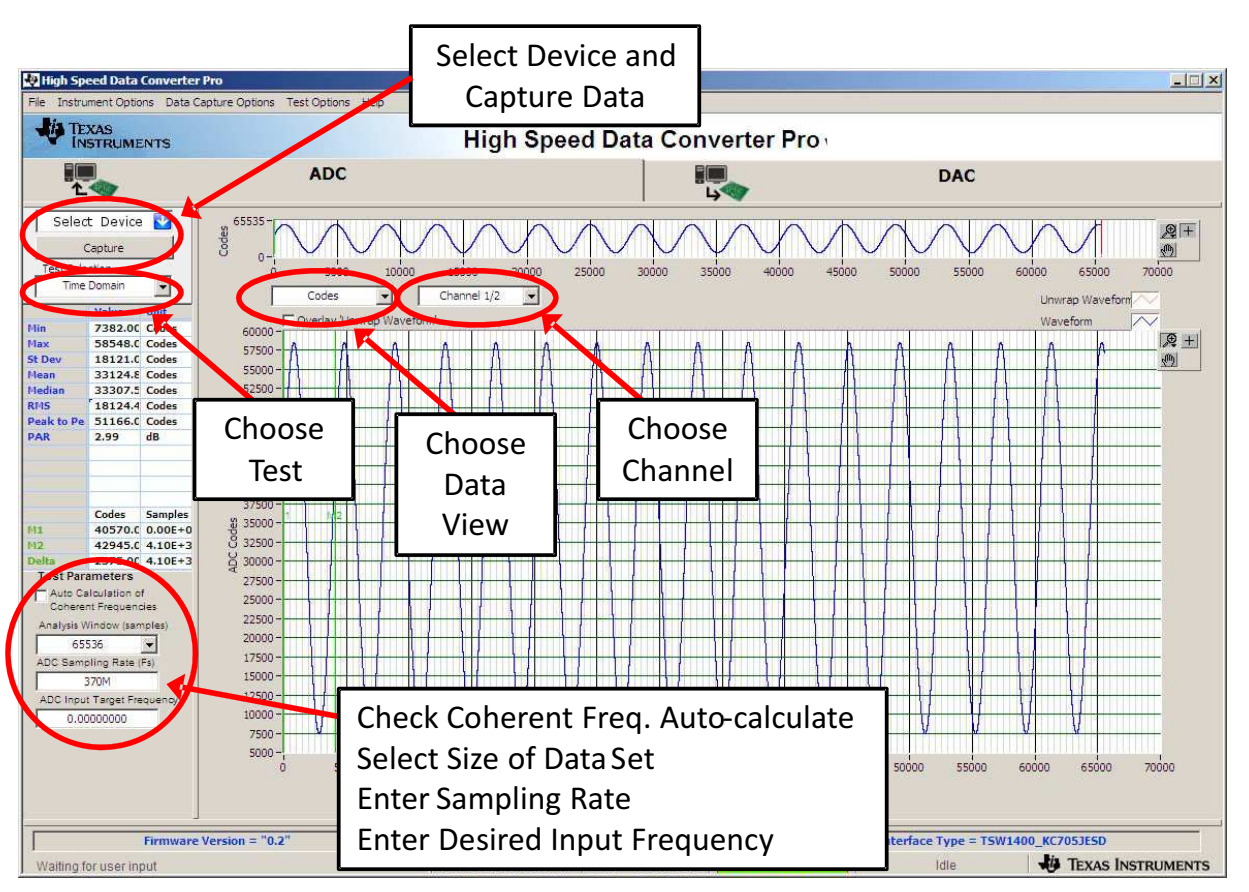

Figure 3-5. High Speed Data Converter Pro (HSDC) GUI

## 3.15 Re-Verify TSW14J56EVM Status LEDs

Verify the status of the D1 to D8 LEDs on the TSW14J56EVM. See Appendix B for more information regarding the status LEDs.

NOTE: D4 has changed to indicate that the JESD204B link is established.

| during Typical Operation |          |  |  |  |  |  |  |  |
|--------------------------|----------|--|--|--|--|--|--|--|
| LED                      | STATUS   |  |  |  |  |  |  |  |
| D1                       | Blinking |  |  |  |  |  |  |  |
| D2                       | On       |  |  |  |  |  |  |  |
| D3                       | Blinking |  |  |  |  |  |  |  |
| D4                       | Off      |  |  |  |  |  |  |  |
| D5                       | On       |  |  |  |  |  |  |  |
| D6                       | Off      |  |  |  |  |  |  |  |
| D7                       | Off      |  |  |  |  |  |  |  |
| D8                       | On       |  |  |  |  |  |  |  |
| FPGA_DONE                | On       |  |  |  |  |  |  |  |

Table 3-2. Default State of LEDs on the TSW14J56EVM

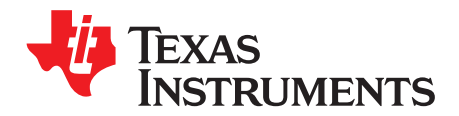

## **Device Configuration**

The ADC device is programmable through the serial programming interface (SPI) bus accessible through the FTDI USB-to-SPI converter located on the EVM. A GUI is provided to write instructions on the bus and program the registers of the ADC device.

For more information about the registers in the ADC device, see the LM15851 data sheet (SLAS990) .

## 4.1 Supported JESD204B Device Features

The ADC device supports some configuration of the JESD204B interface. Due to limitations in the TSW14J56EVM firmware, all JESD204B link features of the ADC device are not supported. Table 4-1 lists the supported and non-supported features.

| JESD204B FEATURE                       | SUPPORTED BY ADC DEVICE                                                                                                    | SUPPORTED BY TSW14J56EVM                                                                                         |
|----------------------------------------|----------------------------------------------------------------------------------------------------|----------------------------------------------------------------------------------------------------|
| Number of lanes per channel<br>(L)     | L = 1, 2, 3, 4, 5, 8 <sup>(1)</sup>                                                                                                    | L = 1,2,4,8 supported<br>L = 3 and 5 not currently supported                                                     |
| Number of frames per<br>multiframe (K) | $K_{min} = 2 - 12^{(1)}$<br>$K_{max} = 32$                                                                                                    | Most values of K supported, constrained by requirement that K $\times$ F = 4 <sup>n</sup>                        |
| Scrambling                             | Supported                                                                                                    | Supported                                                                                                    |
| Test patterns                          | PBRS7, PBRS11, PBRS15,<br>Ramp, D21.5, K28.5, Repeat ILA,<br>Modified RPAT, Long/Short<br>Transport, Serial Out 0, Serial Out<br>1, Bypass Lane ID, Bypass ADC<br>Data <sup>(1)</sup> | ILA, Ramp, Long/Short Transport and Bypass ADC Data<br>supported.<br>Other patterns not supported at this time.  |
| Speed                                  | Lane rates from 1 to 10 Gbps <sup>(1)</sup>                                                                                                    | Lane rates from 2 to 10 Gbps currently supported. $f_{(SAMPLE)}$ parameter must be properly set in HSDC Pro GUI. |

 Table 4-1. Supported and Non-Supported Features of the JESD204B Device

<sup>(1)</sup> Dependent on bypass or decimation mode and output rate selection

## 4.2 Tab Organization

Control of the ADC device features are available in the EVM, JESD204B/DDC, NCO Configuration, Bank Correct, and Low-Level View tabs.

## 4.3 Low-Level Control

The Low-Level tab, listed in Figure 4-1, allows configuration of the devices at the bit-field level. At any time, the following controls can be used to configure or read from the device.

| CONTROL               | DESCRIPTION                                                                                                    |
|-----------------------|----------------------------------------------------------------------------------------------------|
| Register map summary  | <ul> <li>Displays the devices on the EVM, registers for those devices, and the states of the registers</li> <li>Clicking on a register field allows individual bit manipulation in the register data cluster</li> <li>The value column shows the value of the register at the time the GUI was last updated</li> <li>The LR column shows the value of the register at the time the register was last read</li> </ul> |
| Write register button | Write to the register highlighted in the register map summary with the value in the Write Data field                                                                                                    |

Table 4-2. Low-Level Controls

www.ti.com

Table 4-2. Low-Level Controls (continued)

| CONTROL                                                         | DESCRIPTION                                                                                                    |
|-----------------------------------------------------------------|----------------------------------------------------------------------------------------------------|
| Write all button                                                | Update all registers shown in the register map summary with the values shown in the Register Map<br>Summary<br>Can be used to re-synchronize the GUI with the state of the hardware |
| Read register button                                            | Read from the register highlighted in the register map summary and display the results in the Read Data field                                                                       |
| Read-all button                                                 | Read from all register in the register map summary and display current state of hardware                                                                                            |
| Load configuration button                                       | Load a configuration file from disk and execute the commands in the file                                                                                                    |
| Save configuguration button                                     | Save a configuration file to disk that contains the current state of configuration                                                                                                  |
| Register data cluster                                           | Manipulate individual accessible bits of the register highlighted in the register map summary                                                                                       |
| Individual register cluster with read or write register buttons | Perform a generic read or write command to the device shown in the <i>Block</i> drop-down box using the address and write data information                                          |

| 🖗 LM1   | 5851EVM G      | UI               |         |               |         |        |        |     |                 |               |                |                        |
|---------|----------------|------------------|---------|---------------|---------|--------|--------|-----|-----------------|---------------|----------------|------------------------|
| File [  | Debug Se       | ttings Help      |         |               |         |        |        |     |                 |               |                |                        |
|         |                |                  |         |               | I       | LM     | 15851  | I G | UI v1.2         |               |                |                        |
| EVM     | Control        | JESD204B         | / DDC   | NCO Co        | onfigur | ation  | Bank   | Cor | rect Low Lev    | vel View      | USB Status 🌘   | Reconnect FTDI ?       |
| Registe | er Map         |                  |         |               |         |        |        |     | Write Data      | Register Data | [              | Transfer Read to Write |
| Block   | / Register     | Name             | Addres: | Default       | Mode    | Size   | Value  |     | × 0             | nogiotor bata |                |                        |
|         | LM15851        |                  |         |               |         |        |        | =   | Write Register  | RVV           |                |                        |
|         | CFGA           |                  | 0x00    | 0x18          | R/W     | 8      | 0x18   |     | 144-14- AU      |               |                |                        |
|         | CFGB           |                  | 0x01    | 0x00          | R       | 8      | 0x00   |     | Write All       |               |                |                        |
|         | DEVCFG         |                  | 0x02    | 0x00          | R/W     | 8      | 0x00   |     | Read Data       |               |                |                        |
|         | CHIP_TYP       | ΡE               | 0x03    | 0x03          | R       | 8      | 0x03   |     | x 0             |               |                |                        |
|         | CHIP_ID_       | 0                | 0x04    | 0x00          | R       | 8      | 0x00   |     | Read Register   |               |                |                        |
|         | CHIP_ID_       | 1                | 0x05    | 0x00          | R       | 8      | 0x00   |     | Read All        |               |                |                        |
|         | CHIP_VEF       | 5                | 0x06    | 0x01          | R       | 8      | 0x01   |     | Current Address |               |                |                        |
|         | VENDOR         | _ID_0            | 0x0C    | 0x51          | R       | 8      | 0x51   |     | Current Address |               |                |                        |
|         | VENDOR         | _ID_1            | 0x0D    | 0x04          | R       | 8      | 0x04   |     | × •             |               |                |                        |
|         | USRO           |                  | 0x10    | 0x00          | R/W     | 8      | 0x00   |     | Config will     |               |                |                        |
|         | RSV_0x02       | 20               | 0x20    | 0x9D          | R       | 8      | 0x9D   |     | Overwrite all   |               |                |                        |
|         | POR            | 2                | 0x21    | 0000          | R/W     | 8      | 00x00  |     | Registers.      |               |                |                        |
|         | IO_GAIN_       | 0                | 0x22    | 0x04          | K/W     | ð      | 0x04   |     | Load Config     |               |                |                        |
|         | IU_GAIN_       | _T               | 0x23    | 0000          | K/W     | ð<br>o | 0000   | +   | Rave Config     |               |                |                        |
| Regist  | er Description | 1                | 1102/4  | 1 1 1 1 1 1 1 |         | 10     |        |     | Save Coning     |               |                |                        |
| Regist  | or bescription |                  |         |               |         |        |        |     | Plack           | Addrose       | Write Data     | Road Data Constin      |
|         |                |                  |         |               |         |        |        |     | DIUCK           | Address       |                |                        |
|         |                |                  |         |               |         |        |        |     |                 |               |                |                        |
|         |                |                  |         |               |         |        |        | -   |                 |               | Write Register | Read Register          |
| Updated | the Tree with  | register details | 1/12/20 | 11 11:44:30   | AM      | B      | Build: |     | CONNECTED       | Idle          | <b>4</b> 9 1   | EXAS INSTRUMENTS       |

Figure 4-1. Low-Level Register Control Tab

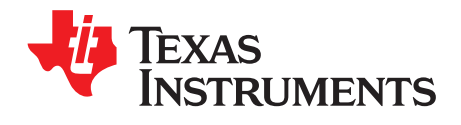

## **Evaluation Troubleshooting**

| ISSUE                                                                                    | TROUBLESHOOT                                                                                                    |
|------------------------------------------------------------------------------------------|----------------------------------------------------------------------------------------------------|
| General problems                                                                         | <ul> <li>Verify the test setup shown in Figure 3-1, and repeat the setup procedure as described in this document.</li> <li>Check power supply to EVM and TSW14J56EVM. Verify that the power switches are in the on position.</li> <li>Check signal and clock connections to EVM.</li> <li>Visually check the top and bottom layers of the board to verify that nothing looks discolored or damaged.</li> <li>Check the connection of all boards together.</li> <li>Try pressing the CPU_RESET button on the TSW14J56EVM. Also try clicking <i>Instrument Options</i> → <i>Reset Board</i> after changing the ADC configuration.</li> <li>Try power-cycling the external power supply to the EVM, and reprogram the LMK and ADC devices.</li> </ul> |
| TSW14J56 LEDs are not<br>correct                                                         | <ul> <li>Verify the settings of the configuration switches on the TSW14J56EVM.</li> <li>Verify that the clock going to the CLK input is connected and the appropriate LEDs are blinking.</li> <li>Verify that the ADC device internal registers are configured properly.</li> <li>If LEDs are not blinking, reprogram the ADC EVM devices.</li> <li>Try pressing the CPU_RESET button on the TSW14J56EVM.</li> <li>Try capturing data in HSDC Pro to force an LED status update</li> </ul>                                                                                                    |
| Configuration GUI is not<br>working properly                                             | <ul> <li>Verify that the USB cable is plugged into the EVM and the PC.</li> <li>Check the computer device manager and verify that a USB serial device is recognized when the EVM is connected to the PC.</li> <li>Verify that the green USB Status LED light in the top right corner of the GUI is lit. If it is not lit, click the Reconnect FTDI button.</li> <li>Try restarting the configuration GUI.</li> </ul>                                                                                                    |
| Configuration GUI is not able to connect to the EVM                                      | <ul> <li>Use the free FT_PROG software from FTDI chip and verify that the on-board FTDI chip is<br/>programmed with the product description LM15851.</li> </ul>                                                                                                    |
| HSDC Pro software is not<br>capturing good data or<br>analysis results are<br>incorrect. | <ul> <li>Verify that the TSW14J56EVM is properly connected to the PC with a mini-USB cable and that the board serial number is properly identified by the HSDC software.</li> <li>Check that the proper ADC device is selected. This should match in both HSDC Pro and the ADC GUI.</li> <li>Check that the analysis parameters are properly configured.</li> </ul>                                                                                                    |
| HSDC Pro software gives a time-out error when capturing data                             | <ul><li>Try to reprogram the LMK device and reset the JESD204 link.</li><li>Verify that the ADC sampling rate is correctly set in the HSDC software.</li></ul>                                                                                                    |
| Sub-optimal measured performance                                                         | <ul> <li>Try clicking <i>Execute Foreground CAL</i> on the <i>Control</i> tab of the configuration GUI to recalibrate the ADC.</li> <li>Check that the spectral analysis parameters are properly configured.</li> <li>Verify that bandpass filters are used in the clock and input signal paths and that low-noise signal sources are used.</li> </ul>                                                                                                    |

## Table 5-1. Troubleshooting

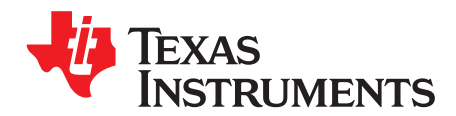

Appendix A SLAU561A–January 2014–Revised August 2014

## References

- LM15851 data sheet, <u>SLAS990</u>
- TSW14J56EVM user's guide, SLWU086
- User's guide for the High Speed Data Converter Pro Software, also available in the help menu of the software, <u>SLWU087</u>
- LMK04828 data sheet, SNAS605
- LMX2581 data sheet, SNAS601
- FTD245 Driver Installation Manual, www.ftdichip.com/Support/Documents/InstallGuides.htm

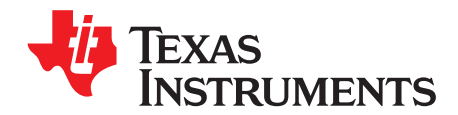

## **LED Configuration**

## B.1 TSW14J56EVM LED Bank and Switch Configuration

The LEDs on the TSW14J56EVM indicate the status of the capture board and the status of the JESD204B link. Table B-1 list the LEDs and the LED indications.

| COLUMN HEAD | COLUMN HEAD 2                                                                                                    |  |  |
|-------------|----------------------------------------------------------------------------------------------------|--|--|
| FPGA_DONE   | FPGA Programming<br>On: FPGA has been programmed<br>Off: FPGA has not been programmed, or is being programmed                                                                                                    |  |  |
| D1          | <b>TX SYNC~</b><br>On: Synchronization being requested (code group synchronization phase of link initialization)<br>Off: Synchronization not request (code group synchronization complete)<br>Note: The status of this LED is only valid after attempting a data capture in HSDC Pro |  |  |
| D2          | TX Device Clock<br>Blinking: Device clock is being received from the LMK device on the EVM<br>Not blinking: Device clock not received                                                                                                    |  |  |
| D3          | SYNC~<br>On: Synchronization being requested (code group synchronization phase of link initialization)<br>Off: Synchronization not request (code group synchronization complete)<br>The status of this LED is only valid after attempting a data capture in HSDC Pro                 |  |  |
| D4          | <b>RX Device Clock</b><br>Blinking: Device clock is being received from the LMK device on the EVM<br>Not blinking: Device clock not received.                                                                                                    |  |  |
| D5          | No Function                                                                                                    |  |  |
| D6          | DDR3 Memory Calibration Done<br>On: Calibration not done<br>Off: Calibration done, typical operation                                                                                                    |  |  |
| D7          | DDR3 Memory Calibration Success<br>On: Calibration not successful<br>Off: Calibration successful, typical operation                                                                                                    |  |  |
| D8          | DDR3 Memory Calibration Fail<br>On: Calibration not failed, typical operation<br>Off: Calibration failed                                                                                                    |  |  |

### Table B-1. Meaning of LEDs on the TSW14J56EVM

## Table B-2. Required State of Switches on the TSW14J56EVM

| SWITCH                     | STATUS                           |
|----------------------------|----------------------------------|
| SW1[1]                     | Off                              |
| SW1[2]                     | Off                              |
| SW1[3]                     | Off                              |
| SW1[4]                     | Off                              |
| SW4[1]                     | Off                              |
| SW4[2]                     | Off                              |
| SW4[3]                     | Off                              |
| SW4[4]                     | Off                              |
| SW8, MSEL0-MSEL4           | All on                           |
| TDI, TDO, TCK, TMS jumpers | All must be shorting pins 1 to 2 |
| JP1 (Y1 PWR)               | Short pins 1 to 2 (HI setting)   |
| J8 (USB PWR)               | Short pins 1 to 2                |
| JP9 (U8 ENB)               | Short pins 2 to 3                |

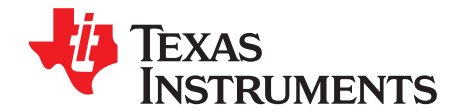

## HSDC Pro Settings for Optional ADC Device Configuration

## C.1 Changing the Number of Frames per Multi-Frame (K)

Changing the number of frames per multi-frame output by the JESD204 transmitter (ADC device) is configured using the K parameter on the JESD204B tab in the Configuration GUI. This parameter must be matched by the receiving device, but configuration of the K parameter of the receiver is not supported at this time.

## C.2 Customizing the EVM for Optional Clocking Support

By default, the LMX2581 is configured to generate the device clock with an onboard crystal oscillator and the LMK04828 is used as a clock distribution and provides the system reference clock for the FPGA. The EVM can be configured to use an external clock with the following steps (see Figure C-1):

- 1. Modify the Hardware:
  - (a) Remove C32 and C33. Populate C30 and C36.
  - (b) Remove C112 and C113. Populate C114 and C123.
- 2. Connect the Signal Generators:
  - (a) Connect the 10-MHz references between signal generators.
  - (b) Sig Gen 1 connects to DEVCLK. Set to Fclk = FDEVCLK.
  - (c) Sig Gen 2 connects to LMKCLK. For FDEVCLK > 3100 MHz FLMKCLK = FDEVCLK / 2 connects For FDEVCLK < 3100 MHz, FLMKCLK = FDEVCLK</p>
- 3. Program the GUI:
  - (a) In the EVM tab, set the Clock Source to External.
  - (b) Enter the Sampling Frequency (DEVCLK) in step 2(b).

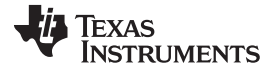

Customizing the EVM for Optional Clocking Support

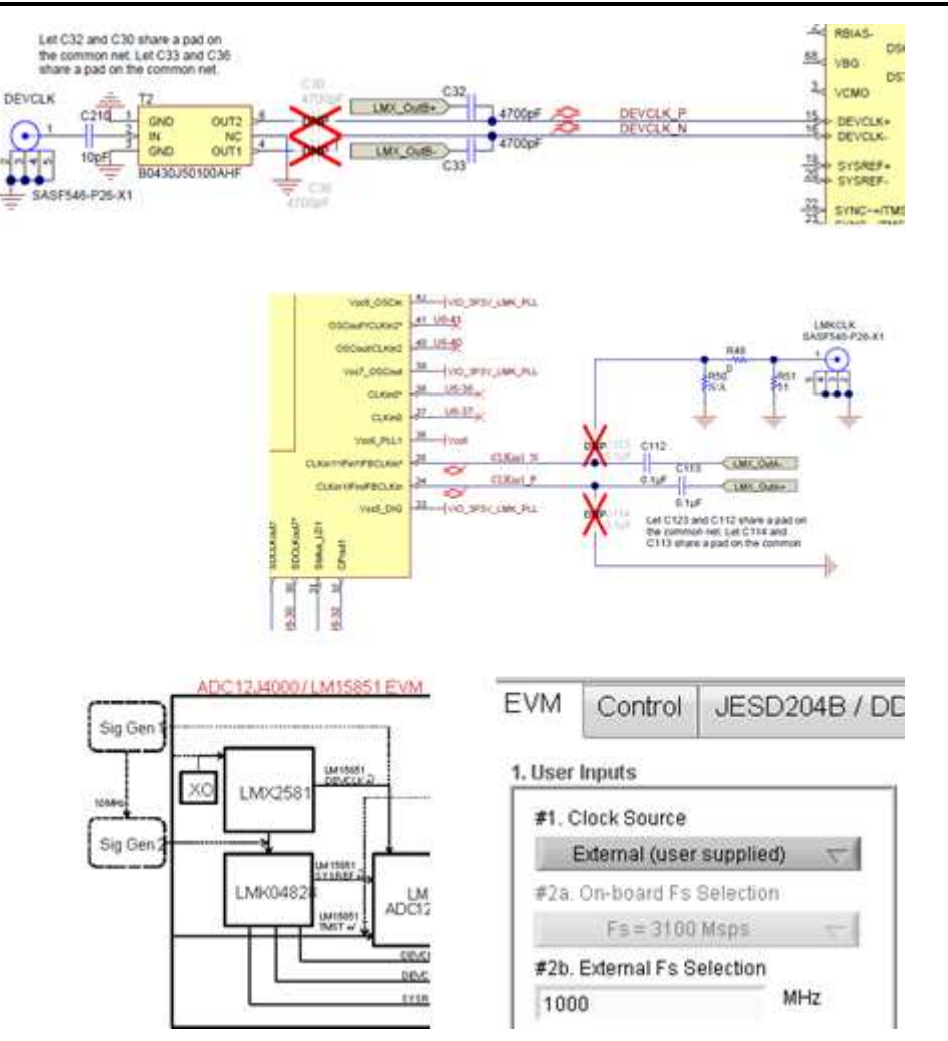

Figure C-1. Configuration for Optional Clocking Support

The LMX2581 and LMK04828 may be reconfigured to exercise more features, but this EVM is not intended to be a full evaluation platform for these devices. For a full evaluation platform see the LMK04828 tool folder: <a href="http://www.ti.com/tool/lmk04828bevm">www.ti.com/tool/lmk04828bevm</a> and the LMX2581 tool folder: <a href="http://www.ti.com/tool/lmk2581evm">http://www.ti.com/tool/lmk04828bevm</a> and the LMX2581 tool folder: <a href="http://www.ti.com/tool/lmk2581evm">http://www.ti.com/tool/lmk04828bevm</a> and the LMX2581 tool folder: <a href="http://www.ti.com/tool/lmk2581evm">http://www.ti.com/tool/lmk04828bevm</a> and the LMX2581 tool folder: <a href="http://www.ti.com/tool/lmk2581evm">http://www.ti.com/tool/lmk04828bevm</a> and the LMX2581 tool folder: <a href="http://www.ti.com/tool/lmk2581evm">http://www.ti.com/tool/lmk04828bevm</a> and the LMX2581 tool folder: <a href="http://www.ti.com/tool/lmk2581evm">http://www.ti.com/tool/lmk04828bevm</a> and the LMX2581 tool folder: <a href="http://www.ti.com/tool/lmk2581evm">http://www.ti.com/tool/lmk04828bevm</a> and the LMX2581 tool folder: <a href="http://www.ti.com/tool/lmk2581evm">http://www.ti.com/tool/lmk2581evm</a>.

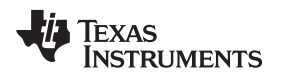

## **Revision History**

| Cł | Changes from Original (January 2014) to A Revision P |      |  |
|----|------------------------------------------------------|------|--|
| •  | Removed Preliminary watermark                        | . 4  |  |
| •  | Updated NCO frequencies                              | . 12 |  |

### ADDITIONAL TERMS AND CONDITIONS, WARNINGS, RESTRICTIONS, AND DISCLAIMERS FOR EVALUATION MODULES

Texas Instruments Incorporated (TI) markets, sells, and loans all evaluation boards, kits, and/or modules (EVMs) pursuant to, and user expressly acknowledges, represents, and agrees, and takes sole responsibility and risk with respect to, the following:

- 1. User agrees and acknowledges that EVMs are intended to be handled and used for feasibility evaluation only in laboratory and/or development environments. Notwithstanding the foregoing, in certain instances, TI makes certain EVMs available to users that do not handle and use EVMs solely for feasibility evaluation only in laboratory and/or development environments, but may use EVMs in a hobbyist environment. All EVMs made available to hobbyist users are FCC certified, as applicable. Hobbyist users acknowledge, agree, and shall comply with all applicable terms, conditions, warnings, and restrictions in this document and are subject to the disclaimer and indemnity provisions included in this document.
- Unless otherwise indicated, EVMs are not finished products and not intended for consumer use. EVMs are intended solely for use by technically qualified electronics experts who are familiar with the dangers and application risks associated with handling electrical mechanical components, systems, and subsystems.
- 3. User agrees that EVMs shall not be used as, or incorporated into, all or any part of a finished product.
- 4. User agrees and acknowledges that certain EVMs may not be designed or manufactured by TI.
- User must read the user's guide and all other documentation accompanying EVMs, including without limitation any warning or restriction notices, prior to handling and/or using EVMs. Such notices contain important safety information related to, for example, temperatures and voltages. For additional information on TI's environmental and/or safety programs, please visit <u>www.ti.com/esh</u> or contact TI.
- 6. User assumes all responsibility, obligation, and any corresponding liability for proper and safe handling and use of EVMs.
- 7. Should any EVM not meet the specifications indicated in the user's guide or other documentation accompanying such EVM, the EVM may be returned to TI within 30 days from the date of delivery for a full refund. THE FOREGOING LIMITED WARRANTY IS THE EXCLUSIVE WARRANTY MADE BY TI TO USER AND IS IN LIEU OF ALL OTHER WARRANTIES, EXPRESSED, IMPLIED, OR STATUTORY, INCLUDING ANY WARRANTY OF MERCHANTABILITY OR FITNESS FOR ANY PARTICULAR PURPOSE. TI SHALL NOT BE LIABLE TO USER FOR ANY INDIRECT, SPECIAL, INCIDENTAL, OR CONSEQUENTIAL DAMAGES RELATED TO THE HANDLING OR USE OF ANY EVM.
- 8. No license is granted under any patent right or other intellectual property right of TI covering or relating to any machine, process, or combination in which EVMs might be or are used. TI currently deals with a variety of customers, and therefore TI's arrangement with the user is not exclusive. TI assumes no liability for applications assistance, customer product design, software performance, or infringement of patents or services with respect to the handling or use of EVMs.
- 9. User assumes sole responsibility to determine whether EVMs may be subject to any applicable federal, state, or local laws and regulatory requirements (including but not limited to U.S. Food and Drug Administration regulations, if applicable) related to its handling and use of EVMs and, if applicable, compliance in all respects with such laws and regulations.
- 10. User has sole responsibility to ensure the safety of any activities to be conducted by it and its employees, affiliates, contractors or designees, with respect to handling and using EVMs. Further, user is responsible to ensure that any interfaces (electronic and/or mechanical) between EVMs and any human body are designed with suitable isolation and means to safely limit accessible leakage currents to minimize the risk of electrical shock hazard.
- 11. User shall employ reasonable safeguards to ensure that user's use of EVMs will not result in any property damage, injury or death, even if EVMs should fail to perform as described or expected.
- 12. User shall be solely responsible for proper disposal and recycling of EVMs consistent with all applicable federal, state, and local requirements.

**Certain Instructions.** User shall operate EVMs within TI's recommended specifications and environmental considerations per the user's guide, accompanying documentation, and any other applicable requirements. Exceeding the specified ratings (including but not limited to input and output voltage, current, power, and environmental ranges) for EVMs may cause property damage, personal injury or death. If there are questions concerning these ratings, user should contact a TI field representative prior to connecting interface electronics including input power and intended loads. Any loads applied outside of the specified output range may result in unintended and/or inaccurate operation and/or possible permanent damage to the EVM and/or interface electronics. Please consult the applicable EVM user's guide prior to connecting any load to the EVM output. If there is uncertainty as to the load specification, please contact a TI field representative. During normal operation, some circuit components may have case temperatures greater than 60°C as long as the input and output are maintained at a normal ambient operating temperature. These components include but are not limited to linear regulators, switching transistors, pass transistors, and current sense resistors which can be identified using EVMs' schematics located in the applicable EVM user's guide. When placing measurement probes near EVMs during normal operation, please be aware that EVMs may become very warm. As with all electronic evaluation tools, only qualified personnel knowledgeable in electronic measurement and diagnostics normally found in development should use EVMs.

Agreement to Defend, Indemnify and Hold Harmless. User agrees to defend, indemnify, and hold TI, its directors, officers, employees, agents, representatives, affiliates, licensors and their representatives harmless from and against any and all claims, damages, losses, expenses, costs and liabilities (collectively, "Claims") arising out of, or in connection with, any handling and/or use of EVMs. User's indemnity shall apply whether Claims arise under law of tort or contract or any other legal theory, and even if EVMs fail to perform as described or expected.

Safety-Critical or Life-Critical Applications. If user intends to use EVMs in evaluations of safety critical applications (such as life support), and a failure of a TI product considered for purchase by user for use in user's product would reasonably be expected to cause severe personal injury or death such as devices which are classified as FDA Class III or similar classification, then user must specifically notify TI of such intent and enter into a separate Assurance and Indemnity Agreement.

## RADIO FREQUENCY REGULATORY COMPLIANCE INFORMATION FOR EVALUATION MODULES

Texas Instruments Incorporated (TI) evaluation boards, kits, and/or modules (EVMs) and/or accompanying hardware that is marketed, sold, or loaned to users may or may not be subject to radio frequency regulations in specific countries.

### General Statement for EVMs Not Including a Radio

For EVMs not including a radio and not subject to the U.S. Federal Communications Commission (FCC) or Industry Canada (IC) regulations, TI intends EVMs to be used only for engineering development, demonstration, or evaluation purposes. EVMs are not finished products typically fit for general consumer use. EVMs may nonetheless generate, use, or radiate radio frequency energy, but have not been tested for compliance with the limits of computing devices pursuant to part 15 of FCC or the ICES-003 rules. Operation of such EVMs may cause interference with radio communications, in which case the user at his own expense will be required to take whatever measures may be required to correct this interference.

#### General Statement for EVMs including a radio

User Power/Frequency Use Obligations: For EVMs including a radio, the radio included in such EVMs is intended for development and/or professional use only in legally allocated frequency and power limits. Any use of radio frequencies and/or power availability in such EVMs and their development application(s) must comply with local laws governing radio spectrum allocation and power limits for such EVMs. It is the user's sole responsibility to only operate this radio in legally acceptable frequency space and within legally mandated power limitations. Any exceptions to this are strictly prohibited and unauthorized by TI unless user has obtained appropriate experimental and/or development licenses from local regulatory authorities, which is the sole responsibility of the user, including its acceptable authorization.

#### **U.S. Federal Communications Commission Compliance**

### For EVMs Annotated as FCC – FEDERAL COMMUNICATIONS COMMISSION Part 15 Compliant

#### Caution

This device complies with part 15 of the FCC Rules. Operation is subject to the following two conditions: (1) This device may not cause harmful interference, and (2) this device must accept any interference received, including interference that may cause undesired operation. Changes or modifications could void the user's authority to operate the equipment.

#### FCC Interference Statement for Class A EVM devices

This equipment has been tested and found to comply with the limits for a Class A digital device, pursuant to part 15 of the FCC Rules. These limits are designed to provide reasonable protection against harmful interference when the equipment is operated in a commercial environment. This equipment generates, uses, and can radiate radio frequency energy and, if not installed and used in accordance with the instruction manual, may cause harmful interference to radio communications. Operation of this equipment in a residential area is likely to cause harmful interference in which case the user will be required to correct the interference at its own expense.

### FCC Interference Statement for Class B EVM devices

This equipment has been tested and found to comply with the limits for a Class B digital device, pursuant to part 15 of the FCC Rules. These limits are designed to provide reasonable protection against harmful interference in a residential installation. This equipment generates, uses and can radiate radio frequency energy and, if not installed and used in accordance with the instructions, may cause harmful interference to radio communications. However, there is no guarantee that interference will not occur in a particular installation. If this equipment does cause harmful interference to radio or television reception, which can be determined by turning the equipment off and on, the user is encouraged to try to correct the interference by one or more of the following measures:

- Reorient or relocate the receiving antenna.
- Increase the separation between the equipment and receiver.
- · Connect the equipment into an outlet on a circuit different from that to which the receiver is connected.
- Consult the dealer or an experienced radio/TV technician for help.

### Industry Canada Compliance (English)

### For EVMs Annotated as IC – INDUSTRY CANADA Compliant:

This Class A or B digital apparatus complies with Canadian ICES-003.

Changes or modifications not expressly approved by the party responsible for compliance could void the user's authority to operate the equipment.

### **Concerning EVMs Including Radio Transmitters**

This device complies with Industry Canada licence-exempt RSS standard(s). Operation is subject to the following two conditions: (1) this device may not cause interference, and (2) this device must accept any interference, including interference that may cause undesired operation of the device.

#### **Concerning EVMs Including Detachable Antennas**

Under Industry Canada regulations, this radio transmitter may only operate using an antenna of a type and maximum (or lesser) gain approved for the transmitter by Industry Canada. To reduce potential radio interference to other users, the antenna type and its gain should be so chosen that the equivalent isotropically radiated power (e.i.r.p.) is not more than that necessary for successful communication.

This radio transmitter has been approved by Industry Canada to operate with the antenna types listed in the user guide with the maximum permissible gain and required antenna impedance for each antenna type indicated. Antenna types not included in this list, having a gain greater than the maximum gain indicated for that type, are strictly prohibited for use with this device.

#### Canada Industry Canada Compliance (French)

Cet appareil numérique de la classe A ou B est conforme à la norme NMB-003 du Canada

Les changements ou les modifications pas expressément approuvés par la partie responsable de la conformité ont pu vider l'autorité de l'utilisateur pour actionner l'équipement.

#### Concernant les EVMs avec appareils radio

Le présent appareil est conforme aux CNR d'Industrie Canada applicables aux appareils radio exempts de licence. L'exploitation est autorisée aux deux conditions suivantes : (1) l'appareil ne doit pas produire de brouillage, et (2) l'utilisateur de l'appareil doit accepter tout brouillage radioélectrique subi, même si le brouillage est susceptible d'en compromettre le fonctionnement.

#### Concernant les EVMs avec antennes détachables

Conformément à la réglementation d'Industrie Canada, le présent émetteur radio peut fonctionner avec une antenne d'un type et d'un gain maximal (ou inférieur) approuvé pour l'émetteur par Industrie Canada. Dans le but de réduire les risques de brouillage radioélectrique à l'intention des autres utilisateurs, il faut choisir le type d'antenne et son gain de sorte que la puissance isotrope rayonnée équivalente (p.i.r.e.) ne dépasse pas l'intensité nécessaire à l'établissement d'une communication satisfaisante.

Le présent émetteur radio a été approuvé par Industrie Canada pour fonctionner avec les types d'antenne énumérés dans le manuel d'usage et ayant un gain admissible maximal et l'impédance requise pour chaque type d'antenne. Les types d'antenne non inclus dans cette liste, ou dont le gain est supérieur au gain maximal indiqué, sont strictement interdits pour l'exploitation de l'émetteur.

> Mailing Address: Texas Instruments, Post Office Box 655303, Dallas, Texas 75265 Copyright © 2014, Texas Instruments Incorporated

### Important Notice for Users of EVMs Considered "Radio Frequency Products" in Japan

### EVMs entering Japan are NOT certified by TI as conforming to Technical Regulations of Radio Law of Japan.

If user uses EVMs in Japan, user is required by Radio Law of Japan to follow the instructions below with respect to EVMs:

- Use EVMs in a shielded room or any other test facility as defined in the notification #173 issued by Ministry of Internal Affairs and Communications on March 28, 2006, based on Sub-section 1.1 of Article 6 of the Ministry's Rule for Enforcement of Radio Law of Japan,
- 2. Use EVMs only after user obtains the license of Test Radio Station as provided in Radio Law of Japan with respect to EVMs, or
- 3. Use of EVMs only after user obtains the Technical Regulations Conformity Certification as provided in Radio Law of Japan with respect to EVMs. Also, do not transfer EVMs, unless user gives the same notice above to the transferee. Please note that if user does not follow the instructions above, user will be subject to penalties of Radio Law of Japan.

#### http://www.tij.co.jp

【無線電波を送信する製品の開発キットをお使いになる際の注意事項】 本開発キットは技術基準適合証明を受けておりません。 本製品の ご使用に際しては、電波法遵守のため、以下のいずれかの措置を取っていただく必要がありますのでご注意ください。

- 1. 電波法施行規則第6条第1項第1号に基づく平成18年3月28日総務省告示第173号で定められた電波暗室等の試験設備でご使用いただく。
- 2. 実験局の免許を取得後ご使用いただく。
- 3. 技術基準適合証明を取得後ご使用いただく。。

なお、本製品は、上記の「ご使用にあたっての注意」を譲渡先、移転先に通知しない限り、譲渡、移転できないものとします

上記を遵守頂けない場合は、電波法の罰則が適用される可能性があることをご留意ください。

日本テキサス・インスツルメンツ株式会社 東京都新宿区西新宿6丁目24番1号 西新宿三井ビル http://www.tij.co.jp

Texas Instruments Japan Limited

(address) 24-1, Nishi-Shinjuku 6 chome, Shinjuku-ku, Tokyo, Japan

### **IMPORTANT NOTICE**

Texas Instruments Incorporated and its subsidiaries (TI) reserve the right to make corrections, enhancements, improvements and other changes to its semiconductor products and services per JESD46, latest issue, and to discontinue any product or service per JESD48, latest issue. Buyers should obtain the latest relevant information before placing orders and should verify that such information is current and complete. All semiconductor products (also referred to herein as "components") are sold subject to TI's terms and conditions of sale supplied at the time of order acknowledgment.

TI warrants performance of its components to the specifications applicable at the time of sale, in accordance with the warranty in TI's terms and conditions of sale of semiconductor products. Testing and other quality control techniques are used to the extent TI deems necessary to support this warranty. Except where mandated by applicable law, testing of all parameters of each component is not necessarily performed.

TI assumes no liability for applications assistance or the design of Buyers' products. Buyers are responsible for their products and applications using TI components. To minimize the risks associated with Buyers' products and applications, Buyers should provide adequate design and operating safeguards.

TI does not warrant or represent that any license, either express or implied, is granted under any patent right, copyright, mask work right, or other intellectual property right relating to any combination, machine, or process in which TI components or services are used. Information published by TI regarding third-party products or services does not constitute a license to use such products or services or a warranty or endorsement thereof. Use of such information may require a license from a third party under the patents or other intellectual property of the third party, or a license from TI under the patents or other intellectual property of TI.

Reproduction of significant portions of TI information in TI data books or data sheets is permissible only if reproduction is without alteration and is accompanied by all associated warranties, conditions, limitations, and notices. TI is not responsible or liable for such altered documentation. Information of third parties may be subject to additional restrictions.

Resale of TI components or services with statements different from or beyond the parameters stated by TI for that component or service voids all express and any implied warranties for the associated TI component or service and is an unfair and deceptive business practice. TI is not responsible or liable for any such statements.

Buyer acknowledges and agrees that it is solely responsible for compliance with all legal, regulatory and safety-related requirements concerning its products, and any use of TI components in its applications, notwithstanding any applications-related information or support that may be provided by TI. Buyer represents and agrees that it has all the necessary expertise to create and implement safeguards which anticipate dangerous consequences of failures, monitor failures and their consequences, lessen the likelihood of failures that might cause harm and take appropriate remedial actions. Buyer will fully indemnify TI and its representatives against any damages arising out of the use of any TI components in safety-critical applications.

In some cases, TI components may be promoted specifically to facilitate safety-related applications. With such components, TI's goal is to help enable customers to design and create their own end-product solutions that meet applicable functional safety standards and requirements. Nonetheless, such components are subject to these terms.

No TI components are authorized for use in FDA Class III (or similar life-critical medical equipment) unless authorized officers of the parties have executed a special agreement specifically governing such use.

Only those TI components which TI has specifically designated as military grade or "enhanced plastic" are designed and intended for use in military/aerospace applications or environments. Buyer acknowledges and agrees that any military or aerospace use of TI components which have *not* been so designated is solely at the Buyer's risk, and that Buyer is solely responsible for compliance with all legal and regulatory requirements in connection with such use.

TI has specifically designated certain components as meeting ISO/TS16949 requirements, mainly for automotive use. In any case of use of non-designated products, TI will not be responsible for any failure to meet ISO/TS16949.

| Products                     |                                 | Applications                  |                                   |  |
|------------------------------|---------------------------------|-------------------------------|-----------------------------------|--|
| Audio                        | www.ti.com/audio                | Automotive and Transportation | www.ti.com/automotive             |  |
| Amplifiers                   | amplifier.ti.com                | Communications and Telecom    | www.ti.com/communications         |  |
| Data Converters              | dataconverter.ti.com            | Computers and Peripherals     | www.ti.com/computers              |  |
| DLP® Products                | www.dlp.com                     | Consumer Electronics          | www.ti.com/consumer-apps          |  |
| DSP                          | dsp.ti.com                      | Energy and Lighting           | www.ti.com/energy                 |  |
| Clocks and Timers            | www.ti.com/clocks               | Industrial                    | www.ti.com/industrial             |  |
| Interface                    | interface.ti.com                | Medical                       | www.ti.com/medical                |  |
| Logic                        | logic.ti.com                    | Security                      | www.ti.com/security               |  |
| Power Mgmt                   | power.ti.com                    | Space, Avionics and Defense   | www.ti.com/space-avionics-defense |  |
| Microcontrollers             | microcontroller.ti.com          | Video and Imaging             | www.ti.com/video                  |  |
| RFID                         | www.ti-rfid.com                 |                               |                                   |  |
| OMAP Applications Processors | www.ti.com/omap                 | TI E2E Community              | e2e.ti.com                        |  |
| Wireless Connectivity        | www.ti.com/wirelessconnectivity |                               |                                   |  |

Mailing Address: Texas Instruments, Post Office Box 655303, Dallas, Texas 75265 Copyright © 2014, Texas Instruments Incorporated